## Read Me First!

## All CDs should contain the following folders:

- Visual Basic 6 Update
- Windows Library Update
- Internet Explorer 5.X
- *Web-O-Rama Standard 7.X Full* (latest release version)
- Web-O-Splash

## *If you have purchased* Web-O-Rama Professional, *the CD should also contain the following folder:*

• *Web-O-Rama Pro 7.X Full* (latest release version)

## Description of folder contents

- Visual Basic 6 Update is a Microsoft update to system files necessary for smooth installation of Visual Basic 6 programs. Double-click vbrun60sp3.exe to install. Installing this file is particularly important if you are using Windows 95.
- *Windows Library Update* is a Microsoft *recommended update* to certain important system files. Double-click *SPEU.exe* to install.
- *Internet Explorer 5* is version 5.0 or 5.1 of *IE5*. Double-click *ie5setup.exe* to install. If you are presented with a screen that implies you need to connect to the Internet and download *IE5*, this is not actually the case. Choose the components you want to install and click through the screens. The installation screens are not terribly intuitive.
- ◆ Web-O-Rama Standard 7.X Full contains the full installation of Web-O-Rama Standard (the standard version does not include the "Web View" tab). Install by running setup.exe from the CD (Start → Run → locate setup.exe on CD) or by copying the contents of Web-O-Rama Standard Full to an empty folder on the primary partition (usually C:\) of your hard drive and double-clicking setup.exe.
- ♦ Web-O-Splash is a small utility designed to disable Web-O-Rama's splash screen from outside the program if Web-O-Rama locks up the first time you try to it. A few people have reported this problem. It seems to occur most often on machines running NT 4 with older graphics cards. Web-O-Splash will not run if you have not installed Web-O-Rama. Web-O-Splash requires no installation; merely double-click the .exe file to disable Web-O-Rama's splash screen.
- Web-O-Rama Pro 7.X Full (if you have purchased Web-O-Rama Professional) contains the full installation of Web-O-Rama Professional. See Web-O-Rama Standard Full, above, for installation instructions.

If you are using *Windows 95*, it is recommended that you install the supplemental files in the order below, rebooting after each installation whether the computer asks you to or not. It is also a good idea to delete the contents of *Windows \ Temp* before installing any program and between installations of the supplemental files.

- Visual Basic 6 Update
- Windows Library Update

• *Internet Explorer 5* (needed for *Web-O-Rama Professional*; otherwise, install only if you have problems installing or running *Web-O-Rama*)

If you already have *Internet Explorer 5*, running the *IE5* installation will only confirm that you have the latest files and will not alter your current installation if it is up-to-date.

If you are using *Windows 98* or *Windows 98 SE*, installing the above files is not necessary unless you have problems installing or running *Web-O-Rama*.

If you are using *Windows 2000*, your system files should be current and you should not have to install the files listed above.

Users of *NT 4*, with service pack *SP1*, *SP2*, or *SP3* installed, should probably install all of the above files (as well as *SP3*). If you have installed *SP4*, *SP5*, or *SP6*, you probably do not need any of the above files. *Web-O-Rama* will not work with versions of *NT* lower than v. 4.0. You need to be logged on as *Administrator* to install *Web-O-Rama* on *NT*.

A very small number of people have reported being unable to successfully install Web-O-Rama. If this happens, please contact me immediately for a full refund.